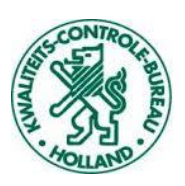

## Hoe vul ik een plantenmix in e-CertNL?

## Om te beginnen maakt u een nieuwe orderregel aan in e-CertNL;

- Als Productnaam kiest u "PLANTENMIX".
- Daarna kiest u optioneel voor een eigen artikelomschrijving in de taal van de bestemming
- Vul bij **"Netto hoeveelheid"** het totaal van het aantal planten in de plantenmix, is het een tray met 6 planten vul hier dan 6 stuks in zoals hieronder.

| Regel<br>Automatisch         | Referentie                                | Aantal                                                                               | Handelseenheid                         |
|------------------------------|-------------------------------------------|--------------------------------------------------------------------------------------|----------------------------------------|
| Productregister 🗸 🗸 🗸        | Zoekterm                                  | Bruto hoeveelheid                                                                    | Netto hoeveelheid Eenheid<br>6 Stuks ~ |
| Productnaam*<br>PLANTENMIX × | Artikelomschrijving (eigen)<br>Eigen code | IBP Inspectielocatie<br>27107 ×                                                      |                                        |
|                              | Orchid mix                                | _TESTSTRAAT 123, 1234 TS<br>TESTPLAATS, NL,<br>_XTESTLOCATIE KCB, NVWA FAB<br>BEHEER |                                        |

## Exporteiskenmerken

Er zijn geen exporteiskenmerken beschikbaar voor deze Order of Orderregel

| Annuleer | Bewaar | Bewaar en voeg grondstof toe |
|----------|--------|------------------------------|
|          |        |                              |

Zoals u ziet komen er nu nog geen eisen naar voren bij Exporteiskenmerken, dit moet namelijk per product ingevuld worden via de knop **"Bewaar en voeg** grondstoffen toe". Klik op deze knop om de inhoud van de "PLANTENMIX" te vullen.

## Grondstoffen, wat zit er in de mix?

Per product in de plantenmix vult u de gegevens in zodat deze uiteindelijk ook met de goede eisen op het fytosanitair certificaat komen.

|                                                                                                    |                                                                                                    | Referentie                                  |                            | Bruto                                                                                                    | Netto                                     | Eenheid                                 | Aantal                   | Eenheid | Or |
|----------------------------------------------------------------------------------------------------|----------------------------------------------------------------------------------------------------|---------------------------------------------|----------------------------|----------------------------------------------------------------------------------------------------|-------------------------------------------|-----------------------------------------|--------------------------|---------|----|
| 🖌 Kopieer                                                                                                    | 奶 Zekerheden                                                                                       | 前 Verwijder                                 |                            |                                                                                                    |                                           |                                         |                          |         |    |
| Regel                                                                                                    |                                                                                                    | Referentie                                  |                            | Aantal                                                                                                    |                                           |                                         | Handelseenhe             | id      |    |
| Automatisch                                                                                                    | h                                                                                                  |                                             |                            |                                                                                                    |                                           |                                         |                          |         |    |
|                                                                                                    |                                                                                                    | Handelspartijidentificatie                  |                            | Bruto hoeveelhe                                                                                            | eid                                       |                                         | Netto                    | Eenhei  | d  |
|                                                                                                    |                                                                                                    |                                             |                            |                                                                                                    |                                           |                                         | 2                        | Stul    | a  |
| Productregister                                                                                                    | r                                                                                                  | Zoekterm                                    |                            |                                                                                                    |                                           |                                         |                          |         |    |
|                                                                                                    | ~                                                                                                  |                                             |                            |                                                                                                    |                                           |                                         |                          |         |    |
| Productnaam                                                                                                    |                                                                                                    | Productomschrijving                         |                            |                                                                                                    |                                           |                                         |                          |         |    |
| Phalaenops                                                                                                    | is Hybrid 🛛 🗡                                                                                      | Eigen code                                  | +                          |                                                                                                    |                                           |                                         |                          |         |    |
|                                                                                                    |                                                                                                    |                                             |                            |                                                                                                    |                                           |                                         |                          |         |    |
|                                                                                                    |                                                                                                    |                                             |                            |                                                                                                    |                                           |                                         |                          |         |    |
|                                                                                                    |                                                                                                    |                                             |                            |                                                                                                    |                                           |                                         |                          |         |    |
|                                                                                                    |                                                                                                    |                                             |                            |                                                                                                    |                                           |                                         |                          |         |    |
|                                                                                                    |                                                                                                    |                                             |                            |                                                                                                    |                                           |                                         |                          |         |    |
|                                                                                                    |                                                                                                    |                                             |                            |                                                                                                    |                                           |                                         |                          |         |    |
|                                                                                                    |                                                                                                    |                                             |                            |                                                                                                    |                                           |                                         |                          |         |    |
|                                                                                                    |                                                                                                    |                                             | .1                         |                                                                                                    |                                           |                                         |                          |         |    |
| Certificaatk                                                                                                    | enmerken                                                                                           |                                             | .:                         |                                                                                                    |                                           |                                         |                          |         |    |
| <b>Certificaatk</b>                                                                                                    | enmerken<br>natie van land, product en a                                                           | ertificoat zijn geen nadere kenmerker       | .::                        | L                                                                                                    |                                           |                                         |                          |         |    |
| Certificaatk<br>Voor deze combin                                                                                                    | enmerken<br>hatie van land, product en a                                                           | ertificoot zijn geen nodere kenmerker       |                            | L                                                                                                    |                                           |                                         |                          |         |    |
| Certificaatk<br>Voor deze combin<br>Exporteiske                                                                                                  | enmerken<br>natie van land, product en a<br>enmerken                                               | ertificaat zijn geen nadere kenmerker       | . : i                      | L                                                                                                    |                                           |                                         |                          |         |    |
| Certificaatk<br>Voor deze combin<br>Exporteiske<br>Gekweekt prod                                                                                 | enmerken<br>natie van land, product en a<br>enmerken<br>luct met CITES-origine B                   | ertificaat zijn geen nadere kenmerker       | . : i                      | Groeimedium                                                                                                |                                           |                                         |                          |         |    |
| Certificaatk<br>Voor deze combin<br>Exporteiske<br>Gekweekt prod<br>Ja                                                                           | enmerken<br>notie van land, product en a<br>enmerken<br>luct met CITES-origine B                   | ertificaat zijn geen nadere kenmerker<br>EU | ii<br>n noodzekelijk       | Groeimedium<br>met groeime                                                                                 | edium ande                                | rs dan zand                             | en of klei               |         |    |
| Certificaatk<br>Voor deze combin<br>Exporteiske<br>Gekweekt prod<br>Ja<br>IVI-nummer                                                             | enmerken<br>natie van land, product en a<br>enmerken<br>luct met CITES-origine B                   | ertificat zijn geen nadere kenmerker<br>EU  | i                          | Groeimedium<br>met groeime<br>Levensduur                                                                   | edium ande                                | rs dan zand                             | en of klei               |         |    |
| Certificaatk<br>Voor deze combin<br>Exporteiske<br>Gekweekt prod<br>Ja<br>WI-nummer<br>STANDAARD                                                 | enmerken<br>notie van land, product en a<br>enmerken<br>luct met CITES-origine B<br>D LANDENEISEN  | ertificaat zijn geen nadere kenmerker       | .:i                        | Groeimedium<br>met groeime<br>Levensduur<br>VASTE KRUII                                                    | edium ande<br>DACHTIGE (                  | rs dan zand                             | en of klei<br>NDE PLANTE | N       |    |
| Certificaatke<br>Voor deze combin<br>Exporteiske<br>Gekweekt prod<br>Ja<br>Wi-nummer<br>STANDAARI<br>Origine                                     | enmerken<br>notie van land, product en a<br>enmerken<br>luct met CITES-origine E<br>D LANDENEISEN  | ertificaat zijn geen nadere kenmerker       | .:i                        | Groeimedium<br>met groeime<br>Levensduur<br>VASTE KRUII<br>Teeltwize                                       | edium ande<br>DACHTIGE (                  | rs dan zand<br>DVERBLIJVE               | en of klei<br>NDE PLANTE | N       |    |
| Certificaatko<br>Voordez omkin<br>Exporteiske<br>Gekweekt prod<br>Ja<br>IVI-nummer<br>STANDAARt<br>Origine<br>NL                                 | enmerken<br>notie van land, product en a<br>enmerken<br>luct met CITES-origine B<br>D LANDENEISEN  | ertifavot zijn geen nadere kenmerker<br>EU  | i                          | Groeimedium<br>met groeime<br>Levensduur<br>VASTE KRUII<br>Teeltwijze<br>in afgesloter                     | edium ande<br>DACHTIGE (<br>n kas niet in | rs dan zand<br>DVERBLUVE<br>vollegrond  | en of klei<br>NDE PLANTE | N       |    |
| Certificaatko<br>Voor deze combin<br>Exporteiske<br>Gekweekt prod<br>Ja<br>IVI-nummer<br>STANDAARI<br>Origine<br>NL                              | enmerken<br>netie von land, product en a<br>enmerken<br>luct met CITES-origine B<br>D LANDENEISEN  | ertifavot zijn geen nodere kenmerker<br>EU  | .:i<br>n noodzokeliji<br>X | Groeimedium<br>met groeime<br>Vaste KRUII<br>Teeltwijze<br>in afgesloter<br>Vorm                           | edium ande<br>DACHTIGE (<br>1 kas niet in | rs dan zand<br>DVERBLIJVE<br>vollegrond | en of klei<br>NDE PLANTE | N       |    |
| Certificaatko<br>Voor deze combin<br>Exporteiske<br>Gekweekt prod<br>Ja<br>IVI-nummer<br>STANDAARL<br>Origine<br>NL<br>Uitzondering-k<br>GEEN TI | enmerken<br>netie van land, product en a<br>sinmerken<br>luct met CITES-origine E<br>D LANDENEISEN | ertificaat zijn geen nadere kenmerker       | .:i                        | Groeimedium<br>met groeime<br>Levensduur<br>VASTE KRUII<br>Teelbwijze<br>in afgesloter<br>Vorm<br>potplant | edium ande<br>DACHTIGE (<br>n kas niet in | rs dan zand<br>DVERBLIJVE<br>vollegrond | en of klei<br>NDE PLANTE | N       |    |

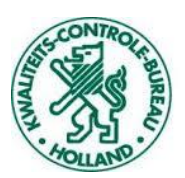

Dit doet u voor alle producten in deze mix via de knop **"Nieuwe grondstof"** totdat alle regels aangemaakt zijn.

Grondstoffen

| Nieuw  | e grondstof         | Importeer  | ]     |       |         |        |         |         |
|--------|---------------------|------------|-------|-------|---------|--------|---------|---------|
| Regel  | Botanische naam     | Referentie | Bruto | Netto | Eenheid | Aantal | Eenheid | Origine |
| • 0001 | Phalaenopsis Hybrid |            |       | 2     | Stuks   |        |         | NL      |
| • 0002 | Miltonia Hybrid     |            |       | 2     | Stuks   |        |         | NL      |
| • 0003 | Vanda Hybrid        |            |       | 2     | Stuks   |        |         | NL      |
|        |                     | Totaal     |       | 6     | Stuks   |        |         |         |

Uiteindelijk als u alle producten heeft ingevuld komt u in een overzicht zoals hierboven en is de orderregel plantenmix compleet. Als totaal hadden we als netto hoeveelheid 6 stuks ingevuld, dat klopt nu ook met het aantal dat in de mix ingevuld staat.

De regel komt dan als volgt op het fytosanitair certificaat:

| 0004 MI | X – –                           |          |
|---------|---------------------------------|----------|
| Or      | chid mix                        |          |
| -0001   | Phalaenopsis hybrid, pot plants | 2 Pieces |
| -0002   | Miltonia hybrid, pot plants     | 2 Pieces |
| -0003   | Vanda hybrid, pot plants        | 2 Pieces |

Klik vervolgens op "Bewaar" om de gegevens op te slaan en af te ronden